Yealink

# Yealink Meeting Management Platform User Guide

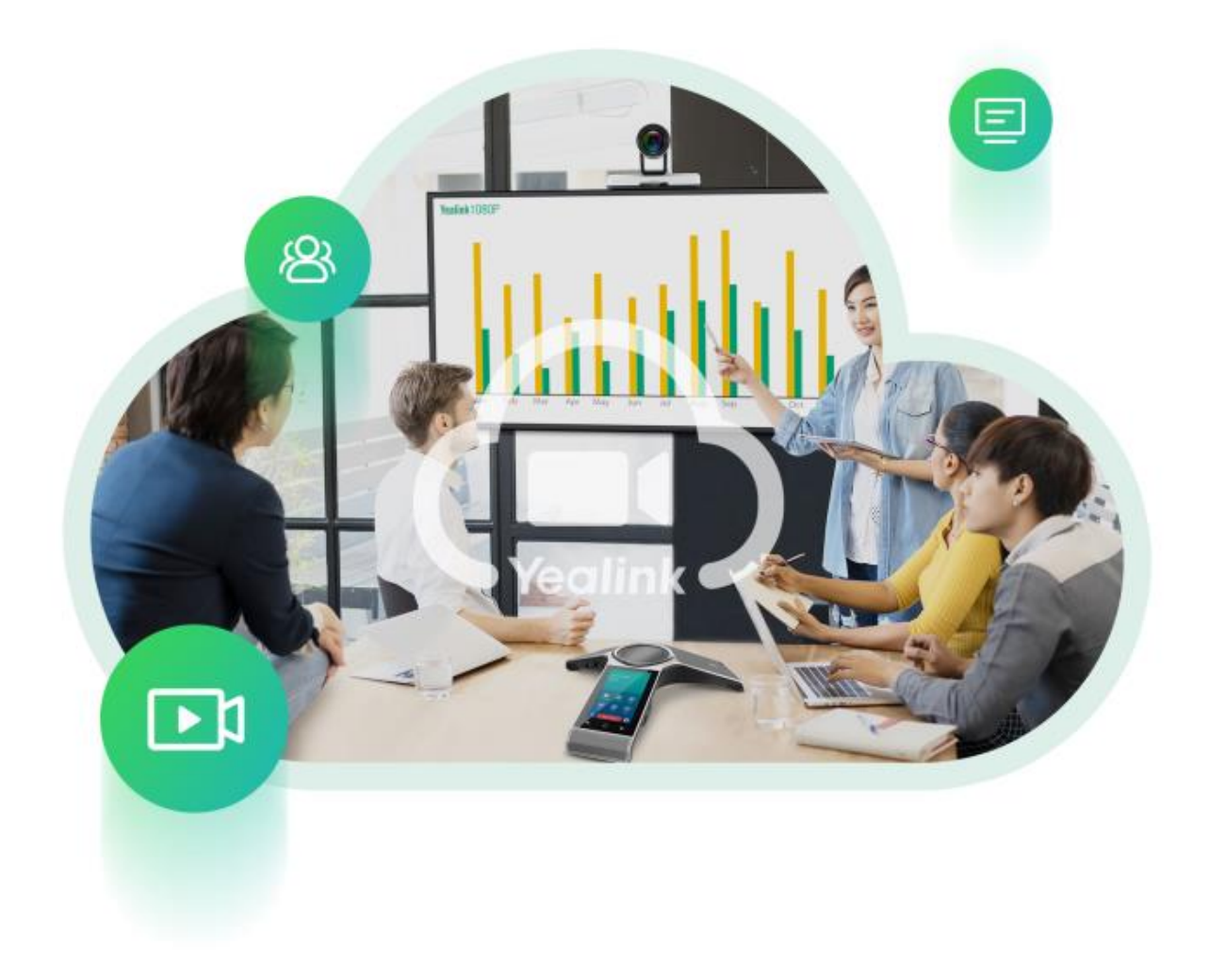

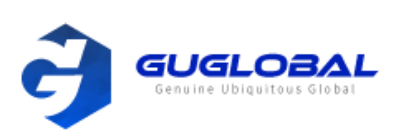

#### 

# Contents

| 1. About This Guide (본 안내서에 관하여)                                             | 4  |
|------------------------------------------------------------------------------|----|
| 1.1 Targeted Audience(타겟 청중)                                                 | 4  |
| 1.2 Basic Concepts(기본 컨셉)                                                    | 4  |
| 1.3 Icon Introduction(아이콘 소개)                                                | 4  |
| 1.4 Browser Requirement(브라우저 필요조건)                                           | 4  |
| 2. Sign into Yealink Meeting Management Platform                             | 4  |
| 3. Home Page                                                                 | 5  |
| 4. Managing conferences                                                      | 6  |
| 4.1 Scheduling Conferences                                                   | 6  |
| 4.2 Joining the Conference                                                   | 7  |
| 4.3 Controlling conference                                                   | 7  |
| 4.3.1 Going to the Page of Conference Control                                |    |
| 4.3.2 The Features of Conference Control                                     |    |
| 4.3.2.1 Muting/Unmuting all Participants                                     |    |
| 4.3.2.2 Locking/Unlocking the Conference                                     |    |
| 4.3.2.3 Setting the Layout                                                   |    |
| 4.3.2.4 Setting the Speaking Mode                                            |    |
| 4.3.2.5 Displaying the Site Name                                             |    |
| 4.3.2.6 Displaying the Site Status                                           |    |
| 4.3.2.7 Inviting a Participant                                               |    |
| 4.3.2.8 Making the Roll Call                                                 |    |
| 4.3.2.9 Sending the Subtitle                                                 |    |
| 4.3.2.10 Leaving the Page of Conference Control                              |    |
| 4.3.2.1 1 Ending the Conference                                              |    |
| 4.3.2.12 Allowing/Rejecting Darticipants to Join the Conference              |    |
| 4.3.2.15 Allowing (Rejecting Faitheparts to join the content e               |    |
| 4.3.2.14 Hulting on/on the video<br>4.3.2.15 Multing/Unmulting a Participant |    |
| 4.3.2.1.5 Mutting the Roles Between Moderators and Participants              |    |
| 4.3.2.17 Setting the Participant as the spotlight Video                      |    |
| 4.3.2.18 Moving Participants to the Lobby                                    |    |
| 4.3.2.19 Editing the Site Name                                               |    |
| 4.3.2.20 Blocking/Unlocking the Audio                                        |    |
| 4.3.2.21 Removing a Participant                                              |    |
| 4.4 Managing My Meetings                                                     | 14 |

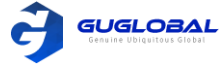

| 5. Conference Settings(for Conference with Fixed Conference Number)    | 15 |
|------------------------------------------------------------------------|----|
| 5.1 Setting the Conference Passwords                                   | 15 |
| 5.2 Enabling Automatic Recording                                       | 15 |
| 5.3 Setting the Speaking Mode                                          | 16 |
| 5.4 Enabling Muting Automatically When Join the Conference             | 16 |
| 5.5 Setting the Reminder When They Join or Leave                       | 16 |
| 5.6 Setting the Default Layout                                         | 16 |
| 5.7 Setting the Max Video and Content Resolution                       |    |
| 5.8 Setting the Call Bandwidth                                         |    |
| 5.9 Setting Single Participant Stays Overtime                          | 18 |
| 5.10 Setting Auto End Conference without Moderator                     | 18 |
| 5.11 Displaying the Local Video                                        | 18 |
| 5.12 Displaying the Site Name                                          | 18 |
| 5.13 Displaying the Participant Quantity                               | 18 |
| 5.14 Displaying the Site Status                                        | 18 |
| 5.15 Displaying the Audio-Only Participant                             | 18 |
| 6. Conference Settings(for Conferences with Random Conference Numbers) | 19 |
| 6.1 Enabling Muting Automatically When Join the Conference             | 19 |
| 6.2 Setting the Reminder When They Join or Leave                       | 19 |
| 6.3 Setting the Time for Joining Conference Beforehand                 | 19 |
| 6.4 Setting the Password for Meet Now Conferences                      | 20 |
| 6.5 Enabling Choose Enterprise When Singing in                         | 20 |
| 6.6 Setting the Default Layout                                         | 20 |
| 6.7 Displaying the Local Video                                         | 21 |
| 6.8 Displaying the Site Name                                           | 21 |
| 6.9 Displaying the Participant Quantity                                | 22 |
| 6.10 Displaying the Site Status                                        | 22 |
| 6.11 Displaying the Audio-Only Participant                             | 22 |
| 6.12 Enabling Auto Dialing                                             | 22 |
| 7. Managing My Files                                                   | 22 |
| 7.1 Managing Recording Files                                           | 22 |
| 7.2 Managing Files in the Recycle Bin                                  | 24 |
| 8. Adding Enterprises                                                  | 24 |
| 9. Account Settings                                                    | 24 |

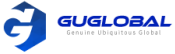

# 1. About This Guide

# 1.1 Targeted Audience(타겟 청중)

이 가이드는 주로 다음과 같은 분을 위해 만들어졌습니다.

- 기업 사용자
- 유통업자

# 1.2 Basic Concepts(기본 컨셉)

이 섹션에서는 문서에서 접할 수 있는 몇 가지 기본 개념을 소개합니다.

- 컨텐츠(내용): 사회자 또는 발표자가 공유한 문서, 사진 또는 동영상을 의미합니다.
- 청중 : 웨비나 모드 회의에서의 역할입니다. 이 역할 참가자는 오디오 또는 회의에서 발표를 원한다면 신청해야 합니다.

# 1.3 Icon Introduction

Yealink Meeting 관리 플랫폼에서 아이콘은 아래와 같습니다.

| 아이콘 | 설명    |
|-----|-------|
| C   | 회의 반복 |

# 1.4 Browser Requirement(브라우저 필요조건)

Yealink Meeting 관리 플랫폼에서 지원하는 브라우저는 다음과 같습니다.

| 아이콘     | 설명                             |
|---------|--------------------------------|
| 구글 크롬   | 52 or Later                    |
| Firefox | 52 or Later                    |
| Safari  | 10 or Later                    |
| 360     | 10 or Later / Chrome 55 커널에 해당 |

# 2. Sign into Yealink Meeting Management Platform (Yealink Meeting 관리 플랫폼으로 들어가기)

아래와 같은 방법으로 Yealink Meeting 관리 플랫폼 로그인 페이지로 들어갈 수 있습니다.

- Yealink Meeting URL 방문 : <u>https://meetings.yealinkmeeting.com/manager/login</u>
- Yealink Meeting 공식 사이트(<u>https://www.yealinkmeeting.com/portal/</u>) 우측 상단의 Sign in 을 클릭

로그인 페이지는 아래와 같습니다.

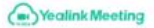

Contact Us Download English ~

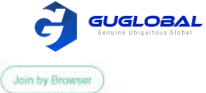

| Sign in by email                     |
|--------------------------------------|
| Email                                |
| Password Net                         |
| Forgot password                      |
| Mobile                               |
| New to Yealink Meeting? Sign Up Free |

Copyright@2020 Yealink Inc. All Rights Reserved

Terms of Service Privacy Policy

- 등록된 사용자는 아래와 같은 방법으로 Yealink Meeting 관리 플랫폼에 로그인 할 수 있습니다.
- 이메일 주소와 비밀번호를 입력한 뒤 Sign in 을 클릭합니다.
- Mobile 을 클릭하여, 휴대폰 번호와 비밀번호를 입력한 뒤 Sign in 을 클릭합니다.

비밀번호를 잃어버리셨으면 로그인 페이지의 Forgot password? 을 클릭하여 즉시 비밀번호를 리셋 하십시오.

• 등록되지 않은 사용자는 Sign Up Free 를 클릭하고 사용하는 이메일 또는 휴대폰 번호로 계정을 등록하십시오. 등록 후에 최대 100명 까지 사용 가능한 가상회의실(VMR) 트레인 버전을 40분 동안 사용하실 수 있습니다.

# 3. Home Page(홈페이지)

Yealink Meeting 관리 플랫폼에 로그인하면 다음과 같은 홈페이지를 볼 수 있습니다.

|                        | 3                                                                                |                                                                         | 4               | 5        | 6              | 1          | 8          |
|------------------------|----------------------------------------------------------------------------------|-------------------------------------------------------------------------|-----------------|----------|----------------|------------|------------|
| ( Yealink Meeti        | (UTC + 08:00) Beijing, Chongqing, Hong Kong, Urumqi                              | 2                                                                       | Join by Browser | Download | New enterprise | ۵ (        | <b>)</b> · |
| PERSONAL  Meetings     | Upcoming Meetings Previous Meetings                                              |                                                                         |                 |          | Da             | ily Weekly |            |
| a Virtual Meeting Room | 2020/05/15                                                                       |                                                                         |                 |          |                |            |            |
| 🖿 Files                | Sun Mon Tue Wed Thu Fri Sat 16:00-18:00                                          | Shejigongshe's meeting                                                  |                 |          |                |            |            |
| Enterprise Management  | 26 27 28 29 30 1 2<br>3 4 5 6 7 8 9<br>10 11 12 13 14 16<br>17 18 19 20 21 22 23 | Organizer: Shejigongshe<br>Meeting ID: 296352715079<br>Password: 074787 |                 |          |                | Details    |            |
|                        | 24 25 26 27 28 29 30<br>31 1 2 3 4 5 6<br>Today<br>E Schwabde                    |                                                                         |                 |          |                |            |            |

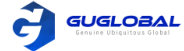

| NO. | 이름                          | 설명                                                   |
|-----|-----------------------------|------------------------------------------------------|
|     | Navigation Bar(네비게이션 바)     | Yealink Meeting 관리 플랫폼에서 제공하는 기능                     |
| 2   | Operational Area(실행 공간)     | 해당하는 작업을 이 공간에서 실행할 수 있음                             |
| 3   | Time Zone(시간 안내)            | 시간 안내 존으로, 기본 값은 북경, 홍콩, 중경, 우루무치로 설정(UTC+08:00)     |
|     | Join by Browser(브라우저로 참여하기) | Yealink Meeting을 PC, 모바일, 또는 웹 클라이언트로 참여함            |
| 5   | Download(다운로드)              | Yealink Meeting을 PC 또는 모바일로 다운로드를 위한 링크 또는 QR 코드를 제공 |
| 6   | New Enterprise(새로운 기업)      | 엔터프라이즈를 생성하면 개인 계정이 엔터프라이즈 계정으로 업그레이드 됨              |
|     | Notification(알림)            | 받은 알림을 볼 수 있음                                        |
| 8   | Account Settings(계정 설정)     | 계정 설정 페이지로 이동                                        |

# 4. Managing Conferences(회의 관리하기)

# 4.1 Scheduling Conferences(회의 스케줄링 하기)

## 개인 회의 및 웨비나 모드의 VMR(가상회의실)을 예약 할 수 있습니다. 순서 >>

1. Meetings 을 클릭합니다.

| opcoming meetings |     | igs |       | reviou | is weetings |     |             |                           |         | Daily Weekly |          |                 |
|-------------------|-----|-----|-------|--------|-------------|-----|-------------|---------------------------|---------|--------------|----------|-----------------|
| «                 | <   | 202 | 0 Jan | uary   | >           | »   | 2020/01/17  |                           |         |              |          |                 |
| Sun               | Mon | Tue | Wed   | Thu    | Fri         | Sat | 14:05-16:05 | wulalalal's live 🗈        |         |              |          |                 |
| 20                | 20  |     |       |        |             |     |             | Organizer : wulalalal     |         |              |          |                 |
| 29                | 30  | 31  | 1     | 2      | 3           | 4   |             | Meeting ID : 148847.78687 |         |              |          |                 |
| 5                 | 6   | 7   | 8     | 9      | 10          | 11  |             | Password : 761382         | Details | Delete       | Join Now | Meeting Control |
| 12                | 13  | 14  | 15    | 16     | 17          | 18  |             |                           |         |              |          |                 |
| 19                | 20  | 21  | 22    | 23     | 24          | 25  | 14:05-16:05 | wulalalal's meeting 🔘     |         |              |          |                 |
| 26                | 27  | 28  | 29    | 30     | 31          | 1   |             | Organizer : wulalalal     |         |              |          |                 |
|                   |     |     |       |        |             |     |             | Meeting ID : 148847.57637 |         |              |          |                 |
|                   |     |     | Today |        |             |     |             | Password : 593938         | Details | Delete       | Join Now | Meeting Control |
|                   |     | Ë   | Sche  | dule   |             |     | 14:15-16:15 | wulalalal's meeting O     |         |              |          |                 |
|                   | _   |     |       |        | _           |     |             | Organizer : wulalalal     |         |              |          |                 |
|                   |     | Þ   | New   | Live   |             |     |             | Meeting ID : 148847.19387 |         |              |          |                 |
|                   |     |     |       |        |             |     |             | Password : 693471         | Details | Delete       | Join Now | Meeting Control |
|                   |     |     |       |        |             |     |             |                           |         |              |          |                 |

2. Schedule 를 클릭하고 스케줄 페이지로 이동합니다.

| Meeting Inform | ation                              |                                  | Participants(3/100                 | ))                                                 |                                                        |  |  |
|----------------|------------------------------------|----------------------------------|------------------------------------|----------------------------------------------------|--------------------------------------------------------|--|--|
| Topic          | Mary's meeting                     |                                  |                                    | + Add Parti                                        | icipants                                               |  |  |
| Start Time     | 2020-08-07                         | © 16:10                          | 214754*9999                        |                                                    | zheng@yealink.com                                      |  |  |
| Duration       | 1 hours ~                          | 0 mins ~                         | mary@yealink.                      | com                                                |                                                        |  |  |
| Meeting Type   | Personal meeting room              | Personal Meeting ID214 754*88866 | allows him to use from the drop-do | ser joins an ente<br>the webinar fea<br>wn menu.   | rprise and the enterprise<br>ature, he can see webinar |  |  |
| lime Zone      | (UTC+08:00) Beijing, Chongqing, Ho | ng Kong, Urumqi                  | Personal meeting                   | Personal meeting ID: use the fixed meeting ID.     |                                                        |  |  |
| Description    | Add a meeting description          |                                  | Generate Autom                     | Generate Automatically; use the random meeting ID. |                                                        |  |  |
|                |                                    |                                  | 0/300                              |                                                    |                                                        |  |  |
|                |                                    |                                  | Recurring meeting                  | g (Recurs every V                                  | Vednesday ,52 times)                                   |  |  |
|                |                                    |                                  | Recurrence                         | Weekly                                             |                                                        |  |  |
|                |                                    |                                  |                                    | . Matabhi                                          | Sun Mon Tue Wed Thu Fri S                              |  |  |
|                |                                    |                                  | Recurs every                       | i meany                                            |                                                        |  |  |

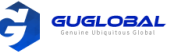

3. Save 를 클릭합니다. 회의를 예약한 뒤에 Meetings에서 예약한 회의 일정을 볼 수 있습니다. 만약 이 회의가 되풀이 된다면 회의 우측의 〇 표시를 볼 수 있습니다.

# 4.2 Joining the Conference(회의 참여하기)

#### 순서 〉〉

- 1. Meetings / Virtual Meeting Room 을 클릭합니다.
- 2. 참여하고 싶은 회의 우측의 Join Now 를 클릭하십시오.
- 3. Yealink Meeting 클라이언트 또는 브라우저(Yealink Meeting 웹 클라이언트)를 통해 회의에 참석하십시오.

| ▲ 亿联云视讯                                                       | English |
|---------------------------------------------------------------|---------|
| a com                                                         |         |
|                                                               |         |
|                                                               |         |
| Welcome to Yealink Cloud                                      |         |
|                                                               |         |
| Not Installed?Click Download                                  |         |
|                                                               |         |
| Join with Browser                                             |         |
| 이렇게 걸린 것에서 한편을 가장을 가지 않는 것이다. 이렇게 잘 들었다. 이것 것은 것은 것이 아니는 것이다. |         |
| 그는 것 같은 것 같은 것 같은 것 같은 것 같아요. 지원 것은 것은 것 같이 많은 것을 했는 것 같아요.   |         |
| Private Policy   Service Clause                               |         |
| Copyright (5 Yeallok - All rights reserved.)                  |         |

# 4.3 Controlling Conference(회의 관리하기)

## 4.3.1 회의 관리 페이지로 들어가기

시작하기 전에 :

- 예약된 회의의 경우, 회의 시작 30분 전에 회의 관리 페이지로 이동할 수 있습니다.
- 예약된 회의의 주최자 또는 중재자 및 VMR 만 회의 제어 페이지로 이동할 수 있습니다.

- Scheduled conference (예약된 회의):
- 1. 원하는 회의 우측의 Meetings 와 Meeting Control을 클릭합니다.

| Upco | om | ing N  | leeti  | ngs  | F   | Previous | Meetings    |                                                       |      |                              | Daily  | Weekly     |
|------|----|--------|--------|------|-----|----------|-------------|-------------------------------------------------------|------|------------------------------|--------|------------|
| «    | <  | 202    | 0 Year | may  | >   | »        | 2020/05/19  |                                                       |      |                              |        |            |
| Sun  | M  | on Tue | Wed    | Thu  | Fri | Sat      | 14:35-16:35 | Shejigongshe's meeting                                |      |                              |        |            |
| 26   | 2  | 7 28   | 29     | 30   | 1   | 2        |             | Organizer : Shejigongshe<br>Menting ID : 236602566666 |      |                              |        |            |
| 3    | 4  | 5      | 6      | 7    | 8   | 9        |             | Password : 044658                                     | Deta | ils Delete schedule Join Now | Meetin | ng Control |
| 10   | 1  | 1 12   | 13     | 14   | 15  | 16       |             |                                                       |      |                              |        |            |
| 17   | 1  | 8 19   | 20     | 21   | 22  | 23       |             |                                                       |      |                              |        |            |
| 24   | 2  | 5 26   | 27     | 28   | 29  | 30       |             |                                                       |      |                              |        |            |
| 31   | 1  | 2      | 3      | 4    | 5   | 6        |             |                                                       |      |                              |        |            |
|      |    |        | Today  | ,    |     |          |             |                                                       |      |                              |        |            |
|      |    | e      | Sche   | dule |     |          |             |                                                       |      |                              |        |            |

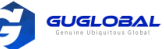

- VMR (가상회의실):
- 1. 원하는 회의 우측의 Virtual Meetings Room와 Meeting Control을 클릭합니다.

| Virtual Meeting Room Perso | onal Meeting            |         |                          |
|----------------------------|-------------------------|---------|--------------------------|
| Meeting ID: 2963 5271 5079 | Shejigongshe            |         |                          |
|                            | Organizer: Shejigongshe |         | (                        |
|                            | Password: 074787        | Details | Join Now Meeting Control |

## 4.3.2 회의 관리의 기능

### [4.3.2.1] 참석자 음소거/음소거 해제 기능

순서 〉〉

- 1. 회의 관리 페이지의 Mute All 을 클릭하십시오. 다른 참석자는 음소거 된 참석자의 소리를 들을 수 없습니다.
- 2. 해제하려면 Unmute All 을 클릭하십시오.

| Attendees (1)         Lobby (0)         Applying (0)         Record (0)         By joining time         Search         Q |  |
|----------------------------------------------------------------------------------------------------|--|
|                                                                                                    |  |
|                                                                                                    |  |

## [4.3.2.2] 회의 잠금/잠금 해제 기능

회의를 잠금/잠금 해제 할 수 있습니다. 회의가 잠긴 이후에는 중재자, 초대된 사람 또는 엔터프라이즈 사용자가 회의에 참가하도록 허용할 수 있습니다.

 $\times$ 

#### 순서 〉〉

1. 회의 관리 페이지의 Lock 를 클릭하십시오.

Once the meeting is locked, the following new participants can go directly to the meeting without waiting in the conference hall.

| Host                                                                      | ~      |                              |
|---------------------------------------------------------------------------|--------|------------------------------|
| <ul> <li>Invited parties (regardless of role)</li> <li>Confirm</li> </ul> | Cancel |                              |
|                                                                           |        | Host                         |
|                                                                           |        | Everyone in the organization |

회의 잠금 후 회의에 참가할 수 없는 참가자는 회의 로비로 이동합니다.(참가자는 자신의 장치 화면에서 회의 대기실에서 대기중 이라는 메시지를 볼 수 있습니다.) 참가자의 회의 참가를 허용/거부 할 수 있으며, 이는 **[4.3.2.13]** 을 참고하십시오.

| Attendees (1) | Lobby (1) | Applying (0) Record (0) | Search Q |         |                      |
|---------------|-----------|-------------------------|----------|---------|----------------------|
| Role 👻        | Name      |                         | Account  | Group 👻 | Allow all Reject all |
| Participants  | yl1923    |                         | yl1923   | -       | Allow Refused        |

#### 2. Unlock the Meeting 을 클릭하십시오.

회의가 잠금 해제 되어 있다면, 로비에 대기중인 참석자를 포함한 모든 참석자는 회의에 참여할 수 있습니다.

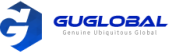

## [4.3.2.3] 레이아웃 설정

- Basic(기본): 회의에 참가한 모든 참가자에게 적용됩니다. 기본 레이아웃은 5.6/6.6 기본 레이아웃 설정에서 확인 할 수 있습니다.
- Advanced(고급) : 중재자, 참가자 및 청중을 포함하여 다른 참가자에게 적용됩니다. 이 기능을 활성화하고 기본 및 고급 레이아웃이 동일한 사람에게 적용되면 고급 레이아웃이 우선적으로 적용됩니다. 예를 들어, 중재자에게 적용되는 고급 레이아웃을 활성화하면 중재자는 기본 레이아웃이 아닌 고급 레이아웃을 보게 됩니다.

순서 〉〉

- 1. 회의 관리 페이지에서 Layout 을 클릭합니다.
- 2. Basic 을 클릭하고 매개변수를 구성하십시오.

| 파라미터                  | 설명                                                                                                    |
|-----------------------|----------------------------------------------------------------------------------------------------|
| 비디오 레이아웃              | 1+N, 갤러리 보기 및 전체 화면을 선택할 수 있습니다.                                                                                                    |
| 투표 시간                 | 사진 투표 기능을 활성화하고 참가자 수가 최대 인원을 초과하면 시스템은 지속 시간에 따라<br>참가자의 비디오 이미지를 전환합니다.                                                                                                    |
| 음성 활성화 시간             | 1+N 및 전체 화면 모드에서 음성 활성화 기능을 켜면 스피커가 사전 구성된 음성 활성화 시<br>간 동안 계속 말하면 시스템이 발언하는 참가자를 자동으로 식별합니다.<br>발언하는 참가자의 영상은 큰 영상으로 확대되고 다른 참가자의 영상은 썸네일로 축소됩니다.                                                            |
| 콘텐츠를<br>스포트라이트로<br>설정 | 이 기능을 활성화하면 콘텐츠가 비디오 레이아웃의 중앙 위치에 고정됩니다.<br>참고 : [4.3.2.17] 의 참가자를 스포트라이트 비디오로 설정에서 참가자를 스포트라이트 비<br>디오로 설정하면 스포트라이트 콘텐츠가 스포트라이트 비디오로 대체되고 이 구성은 자동으<br>로 비활성화 됩니다.<br>- 이 기능을 활성화 하면 음성 활성화 스피커 기능이 비활성화됩니다. |

**3.** Advanced 의 탭을 클릭하면, 해당하는 매개변수를 구성하고, Apply 를 클릭하여 구성을 저장하고 Enable the layout 을 클릭하여 구성을 적용하십시오.

#### [ 4.3.2.4 ] 발표 모드 설정

- Free Speaking(자유 발언) : 참가자가 회의에 참가할 때마다 마이크가 활성화 되어(참가자는 Unmuted) 기본적으로 자유롭게 말할 수 있습니다.
- Applying(적용) : 참가자가 회의에 참가할 때마다 마이크가 비활성화 됩니다.(참가자는 muted) 중재자만 자유롭게 말할 수 있고 다른 참가자는 중재자가 말하기 신청을 허용한 후에만 말할 수 있습니다.

참고 >> 청중은 어떤 환경이었든 말하기를 신청해야 합니다.

순서 〉〉

- 1. 회의 관리 페이지에서 Speak mode 를 클릭합니다.
- 2. 말하기 모드를 선택하고 구성을 저장합니다.

#### Speek Mode

#### Service Speaking

Participants can speak at any time during the meeting and discuss freely

#### Applying

Participants need to apply to speak during the meeting, and can speak only after the host agreed

X

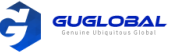

### [4.3.2.5] 사이트 이름 표시하기

MCU 비디오 이미지에 참가자의 사이트 이름을 표시하려는 경우 이 기능을 활성화 할 수 있습니다.

참고 >> 기본값은 5.12 사이트 이름 표시하기와 6.8 사이트 이름 표시의 설정에 따라 다릅니다.

순서 〉〉

1. 회의 관리 페이지의 Layout > Settings 를 클릭합니다.

2. Display Site name 을 활성화 합니다.

| Basic Advanc     | ed Settings | × |
|------------------|-------------|---|
| Display sitename |             |   |
| Display status   |             |   |

#### [4.3.2.6] 사이트 상태 표시하기

예를 들어 참가자의 음소거 또는 차단 된 경우와 같이 MCU 이미지에서 참가자의 상태를 보려면 이 기능을 활성화 할 수 있습니다.

참고 >> 기본값은 5.14 사이트 상태 표시의 설정에 따라 다릅니다.

순서 〉〉

- 1. 회의 관리 페이지의 Layout > Settings 를 클릭합니다.
- 2. Display Status 을 활성화 합니다.

| Basic     | Advanced  | Settings | × |
|-----------|-----------|----------|---|
| Display s | itename 🗾 |          |   |
| Display s | tatus 🗾   |          |   |

#### [ 4.3.2.7 ] 참석자 초대하기

- 1. 회의 관리 페이지의 Invite 를 클릭합니다.
- 2. 다음 중 하나를 수행하십시오.
- ✓ 연락처 초대하기 : 엔터프라이즈 디렉토리에서 원하는 연락처를 선택합니다. 또한 기본 구성원 선택(N)을 클릭하여 회의를 예약할 때 초대한 참가자를 선택할 수 있습니다.
- ✓ 다른 사람 초대하기 : 다른 기업의 Yealink Meeting 계정번호(기업계정+개인계정), 타사 장치의 IP 주소 또는 URI, PSTN 계정 번호 또는 SfB 계정 번호를 입력합니다.
- ✓ 이메일 초대장 : Email Invitation 을 클릭하고 원하는 참석자에게 이메일을 보냅니다.
- ✓ 정보 복사하기 : Copying information 을 클릭하여 회의 정보를 원하는 참석자에게 보냅니다.

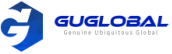

## [4.3.2.8] Roll Call 만들기

순서 〉〉

1. 회의 관리 페이지의 Roll Call 을 클릭합니다. 회의 정보를 Excel 파일로 보냅니다.

#### [4.3.2.9] 자막 보내기

순서 〉〉

- 1. 회의 관리 페이지의 Message 을 클릭합니다.
- 2. 응답하는 매개변수를 설정합니다.

| Subtitles content | Yealink            |                                       |             |
|-------------------|--------------------|---------------------------------------|-------------|
|                   |                    |                                       | 7/10        |
| Show location     | - 2004 - M 2004    |                                       |             |
| show location     | 📢 Subtitle         | and Controller                        |             |
|                   |                    | - Subnue                              | ¶€ Subtitle |
|                   | • Тор              | O Center                              | O Bottom    |
| Туре 🗇            | • Static subtitles | <ul> <li>Dynamic subtitles</li> </ul> |             |
| Show length       | 30 S (5-3          | 3600s)                                |             |

#### 3. Send 를 클릭합니다.

#### [4.3.2.10] 회의 관리 페이지 떠나기

순서 〉〉

- 1. 회의 관리 페이지의 End Meeting 을 클릭합니다.
- 2. Exit 를 선택합니다. 회의는 계속 진행됩니다.

#### [4.3.2.11] 회의 끝내기

- 1. 회의 관리 페이지의 End Meeting 을 클릭합니다.
- 2. End Meeting 을 선택합니다. 회의는 종료되며 모든 참가자는 회의를 나가게 됩니다.

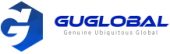

## [4.3.2.12] 참가자의 말하기 신청 승인/거절하기

순서를 유지하기 위해 참가자의 신청을 허용하거나 거부할 수 있습니다.

시작하기 전에 >> 말하기에 적용된 말하기 방법을 설정하십시오. [4.3.2.4]의 말하기 모드 설정을 참조하십시오.

#### 순서 〉〉

- 1. 회의 관리 페이지의 Applying 을 클릭합니다.
- 2. 원하는 참석자 우측의 Allow/Refused 를 클릭합니다.

| Attendees (2) | Lobby (0) | Applying (1) | Record (0) | Search  | Q |         |     |                |
|---------------|-----------|--------------|------------|---------|---|---------|-----|----------------|
| Role -        | Name      |              |            | Account |   | Group ~ |     | Reject all     |
| Participants  | yuyan     |              |            | Web入会   |   |         | All | ow 🛛 😵 Refused |

## [4.3.2.13] 참가자의 회의 참석 신청 승인/거절하기

로비에 대기하거나 회의에 참석할 수 있도록 참가자의 회의 참석 신청을 허용하거나 거부할 수 있습니다.

시작하기 전에 >> 회의 잠금에 대해서 [4.3.2.2]의 회의 잠금/잠금 해제 하기를 참조하십시오.

순서 〉〉

- 1. 회의 관리 페이지의 Lobby 를 클릭합니다.
- 2. 참석자 리스트의 우측 Allow/Refused 를 클릭합니다.

| Attendees (1) | Lobby (1) | Applying (0) | Record (0) | Search  | Q |         |           |            |
|---------------|-----------|--------------|------------|---------|---|---------|-----------|------------|
| Role -        | Name      |              |            | Account |   | Group - | Allow all | Reject all |
| Participants  | yl1923    |              |            | yl1923  |   | -       | Allow     | Refused    |

## [4.3.2.14] 비디오 켜기/끄기

다른 참가자가 이 참가자의 비디오를 볼 수 있는지 여부를 제어하기 위해 참가자의 비디오를 켜거나 끌 수 있습니다.

순서 〉〉

- 1. 참석자 리스트에서 🗖 를 클릭하십시오. 이 참석자의 비디오는 꺼집니다.
- 2. 📈 를 클릭하여 비디오를 켜십시오.

#### [4.3.2.15] 참석자 음소거/음소거 해제

다른 참가자가 이 참가자의 음성을 들을 수 있는지 여부를 제어하기 위해 참가자를 음소거 or 음소거 해제 할 수 있습니다.

순서 〉〉

1. 🏽 착석자 리스트에서 🖞 를 클릭하십시오. 이 참석자의 마이크는 음소거 됩니다.

2. 🎽 를 클릭하여 음소거를 해제하십시오.

#### [4.3.2.16] 중재자와 참가자 간 역할 바꾸기

참가자를 중재자로 설정할 수 있습니다. 참가자가 더 이상 중재자가 되고 싶지 않은 경우 중재자 역할을 취소할 수 있습니다. 주최자는 게스트로 설정할 수 없습니다.

- 1. 참석자 리스트에서 \*\*\*\* 의 Set as host 를 클릭하십시오.
- 2. •••• 의 Make attendees 를 클릭하십시오.

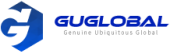

#### [4.3.2.17] 참석자를 스포트라이트 비디오로 설정하기

- [4.3.2.3]의 레이아웃 설정에서 콘텐츠를 스포트라이트로 설정하면 스포트라이트 비디오가 스포트라이트 콘텐츠로 대체되고 이 구성은 자동으로 비활성화 됩니다.
- 스포트라이트 비디오를 활성화하면 활성화 된 스피커 기능이 비활성화 됩니다.

순서 〉〉

1. 참석자 리스트에서 •••• 의 Spotlight 를 클릭하고, 비디오 레이아웃의 중앙 위치에 참석자의 영상 이미지를 고정합니다.

#### [4.3.2.18] 참석자를 로비로 이동시키기

회의 순서를 유지하기 위해 회의에 참가한 참가자를 로비로 이동할 수 있습니다. 주최자 또는 사회자는 로비로 이동 할 수 없습니다.

순서 〉〉

1. 참석자 리스트에서 •••• 의 Set Wait 를 클릭하십시오.

#### [4.3.2.19] 사이트 이름 편집하기

참가자의 사이트 이름을 편집할 수 있습니다. 특히 이러한 참가자는 Yealink Meeting 계정이 없으며 IP 통화 또는 Yealink Meeting 웹, PC 또는 모바일 클라이언트를 통해 회의에 참가할 수 있습니다. 사이트 이름을 편집하면 새 사이트 이름이 참가자 목록, MCU 이미지 및 참가자가 발언을 신청하거나 회의를 떠날 때 프롬프트에 표시됩니다. 사이트 이름 편집은 회의에 참가할 때만 유효하며 다음에 회의에 참가할 때 사이트 이름이 기본 이름으로 돌아갑니다. 사이트 이름을 편집해도 원래 이름에는 영향을 주지 않습니다.

순서 〉〉

1. 참석자 리스트에서 •••• 의 Renamed 를 클릭하십시오.

| Attendees (2) | Lobby (0) | Applying (1) | Record (0) | By joining time $\qquad \lor$ | Search | Q        |    |                                                           |
|---------------|-----------|--------------|------------|-------------------------------|--------|----------|----|-----------------------------------------------------------|
| Role -        | Name      |              | Account    | Group                         | *      | Internet |    |                                                           |
| Participants  | yuyan     |              | Web入会      | -                             |        | all      | □4 | <b>a</b>                                                  |
| Participants  | yl1923    |              | yl1923     | -                             |        | all      | □4 | ¥                                                         |
|               |           |              | Rena       | med                           | ×      |          |    | Set as host<br>Spotlight<br>Remove to<br>lobby<br>Renamed |
|               |           |              |            | Confirm                       | Cancel | •        |    | Block audio<br>Remove                                     |

#### [ 4.3.2.20 ] 오디오를 차단/차단 해제하기

참가자의 오디오를 차단하거나 차단 해제하여 참가자가 다른 참가자의 음성을 들을 수 있는 여부를 제어할 수 있습니다.

순서 〉〉

- 1. 참석자 리스트에서 •••• 의 Block Audio 를 클릭하십시오.
- 2. •••• 의 **Open tone** 을 클릭하십시오.

#### [4.3.2.21] 참석자 제거하기

순서 〉〉

1. 참석자 리스트에서 \*\*\* 의 Remove 를 클릭하십시오.

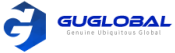

# 4.4 Managing My Meetings(나의 회의 관리하기)

| ocon  | oming Meetings Previous Meetings |     |       | reviou | s Meetings |     |             |                            |         | Daily Weekly |          |                |
|-------|----------------------------------|-----|-------|--------|------------|-----|-------------|----------------------------|---------|--------------|----------|----------------|
| «     | <                                | 202 | 0 Jan | uary   | >          | >   | 2020/01/17  |                            |         |              |          |                |
| Sun N | Mon                              | Tue | Wed   | Thu    | Fri        | Sat | 14:05-16:05 | wulalalal's live 🝈         |         |              |          |                |
|       |                                  |     |       |        |            |     |             | Organizer : wulalalal      |         |              |          |                |
| 29    | 30                               | 31  | 1     | 2      | 3          | 4   |             | Meeting ID: 148847.78687   |         |              |          |                |
| 5     | 6                                | 7   | 8     | 9      | 10         | 11  |             | Password : 761382          | Details | Delete       | Join Now | Meeting Contro |
| 12    | 13                               | 14  | 15    | 16     | đ          | 18  |             |                            |         |              |          |                |
| 19    | 20                               | 21  | 22    | 23     | 24         | 25  | 14:05-16:05 | wulalalal's meeting \cdots |         |              |          |                |
| 26    | 27                               | 28  | 29    | 30     | 31         | 1   |             | Organizer : wulalalal      |         |              |          |                |
|       |                                  |     |       |        |            |     |             | Meeting ID : 148847.57637  |         |              |          |                |
|       |                                  |     | Today |        |            |     |             | Password : 593938          | Details | Delete       | Join Now | Meeting Contro |

- 2. Current Meeting 을 클릭하여 다음 중 하나를 수행하십시오.
- Daily/Weekly 를 클릭하여 보기를 변경합니다.
- Details 를 클릭하여 세부 페이지로 들어갑니다. 실시간 회의를 위해 Copy Invitation, Scan code to Watch 또는 다른 작업을 클릭할 수 있습니다.

| Meeting Deta        | ils                                               | 2 Copy Invitation  |
|---------------------|---------------------------------------------------|--------------------|
| Торіс               | Shejigongshe                                      |                    |
| Organizer           | Shejigongshe                                      |                    |
| Time                | 2020/05/15 16:46:29                               |                    |
| Meeting ID          | 2963 5271 5079                                    | Scan code to share |
| Password            | 074787                                            |                    |
| Туре                | Virtual Meeting Room                              |                    |
| Time zone           | (UTC+08:00) Beijing, Chongqing, Hong Kong, Urumqi |                    |
| Remarks             | Cas.                                              |                    |
| Participants(1/100) | Shejigongshe<br>96352715079                       |                    |

- Delete 를 클릭합니다. 되풀이 회의를 위해 Delete This Occurrence 또는 Delete All Occurrence 를 먼저 선택하고 원하는 회의를 삭제합니다. 다른 회의를 위해 실행을 확인하고 그들을 직접적으로 삭제합니다.
- Meeting Control 를 클릭하여 회의 관리 페이지에 들어갑니다. 4.4항의 회의 관리하기를 참고합니다.
- Join now 를 클릭하여 회의에 참여합니다. 4.2 항의 회의 참여하기를 참고합니다.
- 3. Previous Meetings 를 클릭하고 다음 중 하나를 수행하십시오.
- Meetings/P2P Calls 를 클릭하여 통화의 유형을 변경하십시오.
- Export 를 클릭하여 모든 통화기록을 내보냅니다.
- 필터(예를 들어, 시간 간격)를 설정하고, 원하는 키워드를 입력하여 🔍 클릭하여 통화 기록을 검색합니다.
- 🕕 를 클릭하여 통화 세부 기록 페이지로 가십시오.

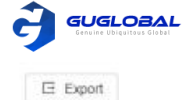

#### - Call Detail Records

| wulala<br>Meetin  | <b>lal's meeting</b><br>g ID:148847.23447 |              |              |      |                                     |
|-------------------|-------------------------------------------|--------------|--------------|------|-------------------------------------|
| Organizer         | wulalalal                                 | Meeting Mode | Meeting Mode | When | 2020/01/16 15:08 - 2020/01/16 16:28 |
| Max<br>concurrent | 2                                         | Duration     | 01:20:07     |      |                                     |

#### Participants

Password

| Name   | Account \$ | Туре 🗸      | Join time 单 | Leave time 🔅 | Group | Duration # | Permission ~ | Calling/Call<br>ed | Device     |
|--------|------------|-------------|-------------|--------------|-------|------------|--------------|--------------------|------------|
| Mike   | Web入∉      |             | 01/16 15:49 | 01/16 16:28  |       | 00:39:10   | Participants | Calling            | Yealink WE |
| yuyuan | Web入彙      | 0.00.000    | 01/16 15:37 | 01/16 15:48  | 15    | 00:10:47   | Moderator    | Calling            | Yealink WE |
| yuyan  | Web入会      |             | 01/16 15:33 | 01/16 15:34  |       | 00:01:06   | Participants | Calling            | Yealink WE |
| yuyan  | Web入会      |             | 01/16 15:08 | 01/16 15:33  |       | 00:24:42   | Participants | Calling            | Yealink WE |
| yl1923 | ył1923     | SIP IP Call | 01/16 15:16 | 01/16 15:32  | -     | 00:16:49   | Participants | Calling            | Yealink Me |

- 🔄 를 클릭하여 통화 기록을 내보내십시오.

# 5. Conference Settings (회의 설정) (for Conferences with Fixed Conference Number)

회의 수가 고정된 회의인 경우 가상회의실 〉 개인회의/웹 세미나 〉 편집을 클릭하여 회의 설정 페이지로 이동합니다.

# 5.1 Setting the Conference Passwords(회의 비밀번호 설정)

비밀번호를 취소하거나 임의의 비밀번호를 사용할 수 있습니다. 그 후 변경된 암호는 예약한 회의를 포함하여 이 VMR(가상회의실)에서 개최되는 모든 회의에 적용됩니다.

| <br>2744 | Random Password |
|----------|-----------------|

Changing the Settings here will apply to all scheduled meetings with a personal meeting ID Restore Settings

# 5.2 Enabling Automatic Recording(자동 녹화 활성화하기)

이 기능을 활성화하면 참가자가 회의에 참가할 때 회의가 자동으로 녹화됩니다.

# Advanced Settings A

Automatic recording

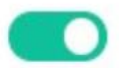

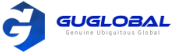

# 5.3 Setting the Speaking Mode(발표 모드 설정하기)

- Free Speak(자유 발언) : 참가자가 회의에 참여할 때마다 기본적으로 마이크가 활성화되고(참가자는 음소거가 해제됨) 자유롭게 말할 수 있습니다.
- Apply to Speak(발언 신청) : 참가자가 회의에 참가할 때마다 기본적으로 마이크가 비활성화됩니다. (참가자 음소거) 중재자만 자유롭게 말할 수 있고 다른 참가자는 중재자가 말하기 신청을 허용한 후에만 말할 수 있습니다.

참고 〉〉 청중은 어떤 상황에서도 발언을 신청해야 합니다.

Default speech mode

• Free speak O Apply to speak

# 5.4 Enabling Muting Automatically When Join the Conference (회의 참여 시, 자동으로 음소거 활성화하기)

이 기능을 활성화 하면, 참가자는 그들이 회의 참석했을 때 자동으로 음소거 됩니다.

Mute automatically when

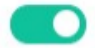

join meeting

# 5.5 Setting the Reminder When They Join or Leave (그들이 참여하거나 떠날 때, 리마인더 설정하기)

그들이 회의를 참여하거나 떠날 때, 다른 참가자마다 다른 오디오 알림을 설정할 수 있습니다.

| Reminder when join or leave | Only receive the prompt sound by yourself     |
|-----------------------------|-----------------------------------------------|
| 0                           | Close                                         |
| Default layout              | Only receive the prompt sound by yourself     |
|                             | Only moderators and the participants receive  |
|                             | All participants can receive the prompt sound |

# 5.6 Setting the Default Layout(기본 레이아웃 설정하기)

회의 기본 레이아웃을 설정할 수 있으며 참가자가 수신한 MCU 이미지에는 사용자가 설정한 기본 레이아웃이 적용됩니다.

| efault layout | -                |            |           | •                       | •               |                |               |
|---------------|------------------|------------|-----------|-------------------------|-----------------|----------------|---------------|
|               | O Speaker Mo     | ode        |           | ) Galle                 | ery mode        |                |               |
|               | Layout mode:     | 1+7        | ~         |                         |                 |                |               |
|               | Polling time:    | 30         | ~         | second                  |                 |                |               |
|               |                  | 0 1        | 3         | every p                 | pictures(only 1 | view is rotate | ed each time) |
|               |                  | Whole scre | en switch | (switch the v           | vhole screen e  | ach time)      |               |
|               | Voice excitation | time: 2    |           | <ul> <li>sec</li> </ul> | ond             |                |               |

|          | •                                                                                                    |
|----------|----------------------------------------------------------------------------------------------------|
| 파라미터     | 설명                                                                                                    |
| 발언자 모드   | 스피커 모드에서 현재 참가자 수가 화면 당 최대 비디오 이미지 수를 초과하면 시스템이 참가<br>자의 비디오 이미지 사이를 자동으로 전환합니다.                                                            |
| 갤러리 모드   | 갤러리 모드에서 현재 참가자 수가 화면 당 최대 비디오 이미지 수를 초과하면 시스템이 참가<br>자의 비디오 이미지 사이를 자동으로 전환합니다.                                                            |
| 음성 추적 시간 | 발표자 모드에서 스피커가 사전 구성된 음성 활성화 시간 동안 계속 말하면 시스템이 발언하<br>는 참가자를 자동으로 식별합니다. 발언하는 참가자의 비디오 이미지는 큰 비디오 이미지로<br>확대되고 다른 참가자의 비디오 이미지는 축소판으로 축소됩니다. |

# 5.7 Setting the Max Video and Content Resolution (최대 비디오 및 컨텐츠 해상도 설정하기)

엔터프라이즈 대역폭의 제한으로 최대 비디오 및 최대 컨텐츠 해상도를 설정하여 선명한 비디오 품질을 얻을 수 있습니다.

| Max video resolution     | FHD (1080P)            | ~ |
|--------------------------|------------------------|---|
| Max content resolution   | FHD (1080P)            |   |
| Max call bandwidth       | HD (720P)<br>SD (360P) |   |
| Max content resolution   | 1080P/30FPS            | ^ |
| Max call bandwidth       | 1080P/30FPS            |   |
| Single participant stays | 720P/30FPS             |   |
| overtime                 | 1080P/15FPS            |   |

# 5.8 Setting the Call Bandwidth(통화 대역폭 설정하기)

엔터프라이즈 대역폭의 제안에 따라 서버에서 회의 참가자에게 보내는 통화 대역폭을 제한할 수 있습니다. 예를 들어, 통화 대역폭을 2M로 설정합니다. 참가자가 사용하는 대역폭이 4M인 경우 회의에 참가하고 장치가 서버와 협상할 때 그가 받고 보내는 대역폭은 2M 입니다.

| Max call bandwidth       | 2Mbps   | ~ |
|--------------------------|---------|---|
| Single participant stays | 4Mbps   |   |
| overtime                 | 3Mbps   |   |
| Auto and conference      | 2Mbps   |   |
| without moderator        | 1.5Mbps |   |
| without moderator        | 1Mbps   |   |
| Display local video      | 768Kbps |   |
| Show sitename            | 512Kbps |   |

GUGLOBAL

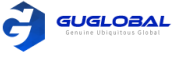

# 5.9 Setting Single Participant Stays Overtime (단일 참가자의 회의 초과 시간 설정하기)

한 명의 참가자만 남았을 때 회의가 계속되는 시간을 설정하여 회의를 관리하고 서버 리소스를 확보할 수 있습니다.

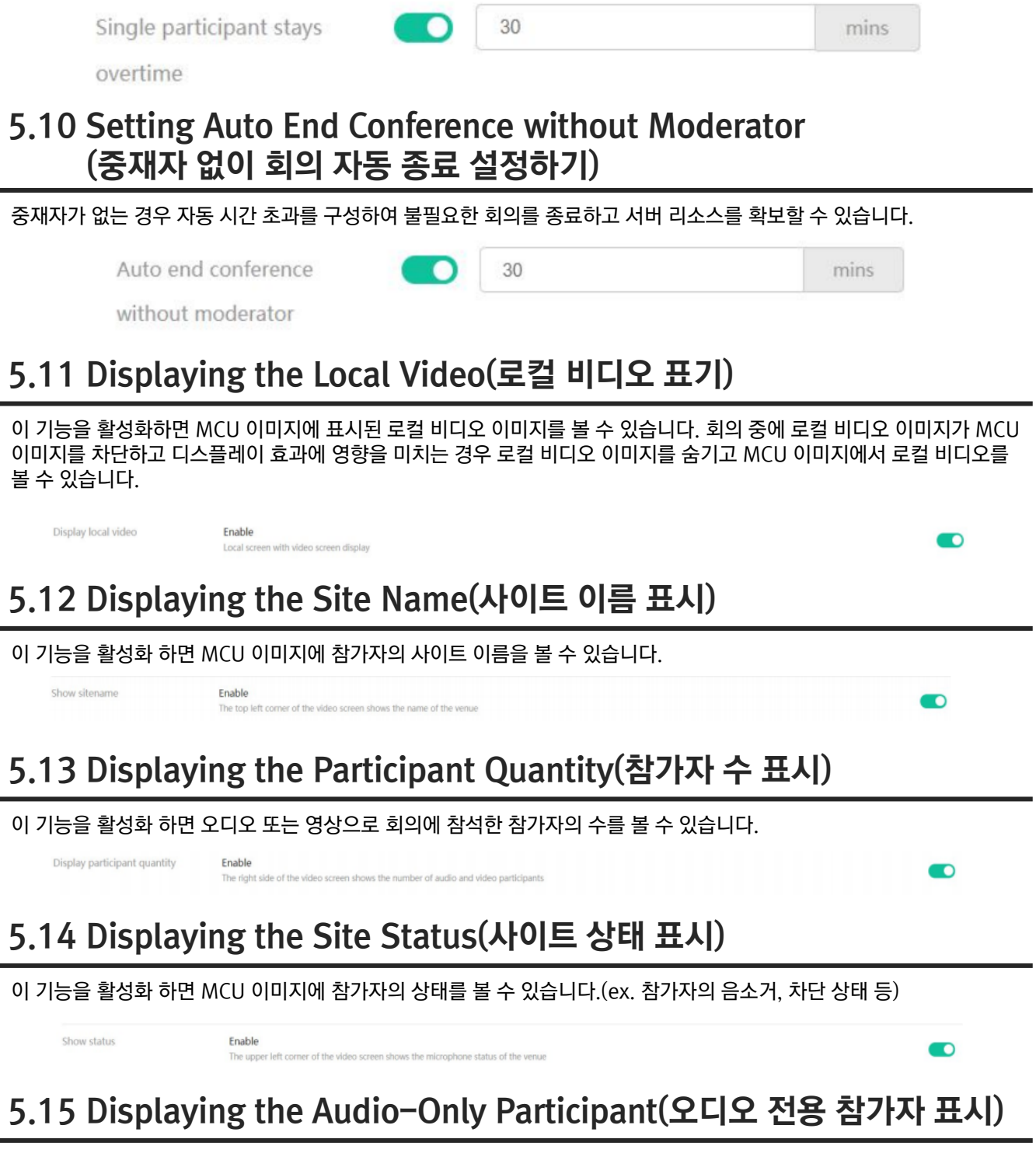

이 기능을 활성화 하면 MCU 이미지에 오디오 전용 참가자의 비디오 이미지를 볼 수 있습니다.

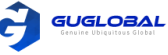

# 6. Conference Settings (회의 설정)

(for Conferences with Random Conference Numbers)

임의의 회의 번호가 있는 회의의 경우, 회의 설정을 클릭하여 회의 설정 페이지로 이동합니다.

# 6.1 Enabling Muting Automatically When Join the Conference (회의에 참여시, 자동 음소거 활성화 하기)

이 기능을 활성화하면 참가자가 회의에 참가하면 자동으로 음소거 됩니다.

참고 〉〉 회의 하는 동안, 이 기능 설정을 변경하고 싶다면 진행 중인 회의 보다는 새로 예약된 회의에 영향을 줍니다.

#### 순서 〉〉

- 1. Meeting Settings 를 클릭합니다.
- 2. Basic Settings 필드에서, 회의 참가 시 자동 음소거를 활성화 합니다.

Basic Settings Advanced Settings

Mute automatically when join Enable meeting Mute participants upon entry

# 6.2 Setting the Reminder When They Join or Leave (참가하거나 떠날 시, 리마인더 설정하기)

다른 참가자가 회의에 참가하거나 나갈 때 오디오 알림을 설정할 수 있습니다.

참고 >> 회의 하는 동안, 이 기능 설정을 변경하면 진행 중인 회의 보다는 새로 예약된 회의에 영향을 줍니다.

#### 순서 〉〉

- 1. Meeting Settings 를 클릭합니다.
- 2. Basic Settings 필드에서, 파라미터를 저장하고 설정합니다.

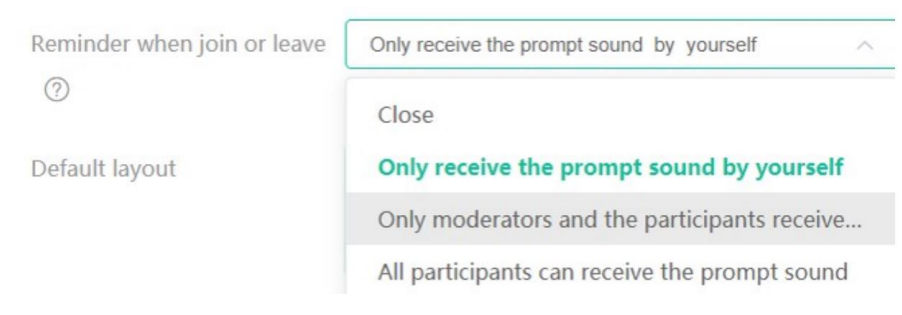

# 6.3 Setting the Time for Joining Conference Beforehand (사전 회의 참가 시간 설정)

사용자가 예약된 회의에 미리 참여할 수 있는 시간을 지정할 수 있습니다.

- 1. Meeting Settings 를 클릭합니다.
- 2. Basic Settings 필드에서, 파라미터를 저장하고 설정합니다. 기본값은 30분 입니다.

| Join before meeting starts | 30          | (5-180) minutes |
|----------------------------|-------------|-----------------|
|                            | Save Cancel |                 |

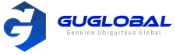

# 6.4 Setting the Password for Meet Now Conferences (실시간 회의를 위한 비밀번호 설정하기)

#### 순서 〉〉

- 1. Meeting Settings 를 클릭합니다.
- Basic Settings 탭에서, 예약된 회의의 비밀번호 필드에서 원하는 비밀번호 모드를 선택하고 저장합니다. 기본값은 비밀번호 없음 입니다.

| Password for scheduled meetings | 🔿 No p | assword | • Random Password | <ul> <li>Custom password</li> </ul> |
|---------------------------------|--------|---------|-------------------|-------------------------------------|
|                                 | ОК     | Cancel  | ]                 |                                     |

# 6.5 Enabling Choose Enterprise When Signing in (로그인 시, 엔터프라이즈 선택 활성화하기)

이 기능을 활성화하면 로그인 할 때마다 상자가 나타납니다. 마지막으로 선택한 기업에 로그인하게 됩니다. 로그인 옵션 상자는 다음과 같이 표시됩니다.

# Select a enterprise Back

참고 〉〉이 기능을 비활성화 한 후 기업간 전환이 필요한 경우 개인 설정 페이지에서 설정할 수 있습니다. 7항의 계정 설정을 참조하십시오.

시작하기 전에 〉〉여러 기업과 관련된 계정입니다.

- 순서 〉〉 1. Meeting Settings 를 클릭합니다.
- 2. Basic Settings 탭에서, 로그인 시, 엔터프라이즈 선택 활성화 합니다.

Choose enterprise when signing in Enable

Allow user to switch the enterprise which are paired.

# 6.6 Setting the Default Layout(기본 레이아웃 설정하기)

회의 기본 레이아웃을 설정할 수 있으며 참가자가 수신한 MCU 이미지에는 사용자가 설정한 기본 레이아웃이 적용됩니다.

- 사용자가 회의를 예약할 때 회의 관리 페이지의 레이아웃은 설정한 기본 레이아웃과 동일합니다.
- 회의 중에 이 기능의 설정을 변경하면 진행중인 회의가 아닌 새로 생성된 예약 회의 및 실시간 회의에 영향을 미칩니다.
- 1. Meeting Settings 를 클릭합니다.
- 2. Advanced Settings 탭의 아래에서 기본 레이아웃을 설정하고 저장합니다.

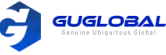

| Default layout |      |      |         |      |       |     |      |
|----------------|------|------|---------|------|-------|-----|------|
| Default layout | DV.  | - £  |         | 14 I | 120.0 |     | - 61 |
| D'CHURLINGOUL  | 1.34 | - T. | 211     | 1T I | av    | O1  | 11   |
|                | 1.00 | - A. | 1.4.1.4 |      | ~ x y | ~ ~ | 4.5  |

| Speaker Mode           |                   | 0        | Gallery mode    | 9           |               |           |
|------------------------|-------------------|----------|-----------------|-------------|---------------|-----------|
| Layout mode: 1+7       | ~                 |          |                 |             |               |           |
| Polling time: 30       | Ŷ                 | secon    | d               |             |               |           |
| 0 1                    |                   | ~ e      | very pictures(c | only 1 view | is rotated ea | ach time) |
| ⊖ Wh                   | ole screen switcl | h(switch | the whole scre  | een each ti | me)           |           |
| Voice excitation time: | 2                 | $\sim$   | second          |             |               |           |
|                        |                   | 서며       |                 |             |               |           |

| 백덕미덕     | 걸ろ                                                                                                    |
|----------|----------------------------------------------------------------------------------------------------|
| 발언자 모드   | 스피커 모드에서 현재 참가자 수가 화면 당 최대 비디오 이미지 수를 초과하면 시스템이 참가<br>자의 비디오 이미지 사이를 자동으로 전환합니다.                                                            |
| 갤러리 모드   | 갤러리 모드에서 현재 참가자 수가 화면 당 최대 비디오 이미지 수를 초과하면 시스템이 참가<br>자의 비디오 이미지 사이를 자동으로 전환합니다.                                                            |
| 음성 추적 시간 | 발표자 모드에서 스피커가 사전 구성된 음성 활성화 시간 동안 계속 말하면 시스템이 발언하<br>는 참가자를 자동으로 식별합니다. 발언하는 참가자의 비디오 이미지는 큰 비디오 이미지로<br>확대되고 다른 참가자의 비디오 이미지는 축소판으로 축소됩니다. |

# 6.7 Displaying the Local Video(로컬 비디오 표시)

이 기능을 활성화하면 MCU 이미지에 표시된 로컬 비디오 이미지를 볼 수 있습니다. 회의 중에 로컬 비디오 이미지가 MCU 이미지를 차단하고 디스플레이 효과에 영향을 미치는 경우 로컬 비디오 이미지를 숨기고 MCU 이미지에서 로컬 비디오를 볼 수 있습니다.

참고 >> 회의 하는 동안, 이 기능 설정을 변경하고 싶다면 진행 중인 회의 보다는 새로 예약된 회의에 영향을 줍니다.

순서 >> 예약된 회의 및 실시간 회의를 위함

- 1. Meeting Settings 를 클릭합니다.
- 2. Advanced Settings 탭의 아래에서 Display local Video 를 활성화 합니다.

Display local video

malaici

Enable

Local screen with video screen display

# 6.8 Displaying the Site Name(사이트 이름 표시)

MCU 이미지에 참가자의 사이트 이름을 표시하려는 경우 이 기능을 활성화 할 수 있습니다.

참고 >> 회의 중에 이 기능 설정을 변경하고 싶다면 진행 중인 회의 보다는 새로 예약된 회의에 영향을 줍니다.

- 1. Meeting Settings 를 클릭합니다.
- 2. Advanced Settings 탭의 아래에서 Show site name 을 활성화 합니다.

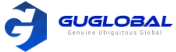

# 6.9 Displaying the Participant Quantity(참가자 수 표시)

이 기능을 활성화 하면 오디오 또는 영상으로 회의에 참석한 참가자의 수를 볼 수 있습니다.

순서 〉〉

- 1. Meeting Settings 를 클릭합니다.
- 2. Advanced Settings 필드에서 Display participant quantity 를 활성화 합니다.

Display participant quantity

# 6.10 Displaying the Site Status(사이트 상태 표시)

이 기능을 활성화 하면 MCU 이미지에 참가자의 상태를 볼 수 있습니다.(ex. 참가자의 음소거, 차단 상태 등)

참고 >> 회의 중에 이 기능 설정을 변경하고 싶다면 진행 중인 회의 보다는 새로 예약된 회의에 영향을 줍니다.

순서 〉〉

1. Meeting Settings 를 클릭합니다.

Show status

2. Advanced Settings 탭의 아래에서 Show status 를 활성화 합니다.

# 6.11 Displaying the Audio-Only Participant(오디오 전용 참가자 표시)

이 기능을 활성화 하면 MCU 이미지에 오디오 전용 참가자의 비디오 이미지를 볼 수 있습니다.

r left corner of the video screen shows the microphone status of the

참고 〉〉 회의 중에 이 기능 설정을 변경하고 싶다면 진행 중인 회의 보다는 새로 예약된 회의에 영향을 줍니다.

순서 〉〉

**1.** Meeting Settings 를 클릭합니다.

Display audio-only participants

2. Advanced Settings 탭의 아래에서 Display audio-only participants 를 활성화 합니다.

6.12 Enabling Auto Dialing(오디오 전용 참가자 표시)

이 기능을 활성화 할 수 있습니다. 따라서 예약된 회의가 시작되면 시스템이 초대 된 참가자에게 자동으로 초대 전화를 겁니다.

순서 〉〉

- 1. Meeting Settings 를 클릭합니다.
- 2. Basic Settings 탭의 아래에서 Auto call out 을 활성화 합니다.

# 7. Managing My Files (나의 파일 관리하기)

녹화 폴더에는 예약된 회의 또는 VMR의 주최자일 때 녹음 한 파일이 표시됩니다. 공유파일 폴더에는 기업의 다른 구성원이 공유한 녹은 파일이 표시됩니다.

# 7.1 Managing Recording Files(녹화 파일 관리)

순서 〉〉

1. Recordings > Recordings 를 클릭하여 녹화 파일 관리 페이지로 이동합니다.

• 원하는 파일 오른쪽의 🛛 🚓 를 클릭하여 공유합니다.

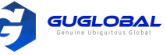

#### ✓ By link(링크를 통해)

링크가 생성되면 시스템에서 URL과 QR 코드를 생성하고 URL 또는 QR 코드를 다른 사람에게 전송하여 원하는 사람과 파일을 공유할 수 있습니다.

| By link | Share to the men   | nbers               |                    |  |
|---------|--------------------|---------------------|--------------------|--|
|         | Filename :         | dandan's meeting    |                    |  |
|         | File size :        | 4 File 0MB          |                    |  |
|         | Expiration date :  | Valid for 7 days    | ~                  |  |
|         | Permissions :      | • Encrypted sharing | Share it in public |  |
|         | Set a password :   | H621DX              | Random generate    |  |
|         | Support download : |                     |                    |  |

✓ Share to the members(멤버들에게 공유) 기업의 사용자와 파일을 공유 한 후, 녹음 〉 파일 공유 경로에서 공유파일을 볼 수 있습니다.

|                       | ×                                     |
|-----------------------|---------------------------------------|
|                       |                                       |
| Selected (1)          | Clear all                             |
| Ada Xu<br>219546*8832 |                                       |
|                       |                                       |
|                       | Selected (1)<br>Ada Xu<br>219546*8832 |

- 원하는 파일 오른쪽의 🎧 를 클릭하여 파일을 다운로드 하거나, 🦳 를 클릭하여 파일명을 수정하거나 삭제할 수 있습니다.
- 원하는 녹화 파일을 선택하여 Download 를 클릭하여 녹화 파일을 다운로드 하거나 Delete 를 클릭하여 녹화 파일을 삭제할 수 있습니다.

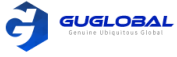

# 7.2 Managing Files in the Recycle Bin(휴지통 파일 관리하기)

#### 순서 〉〉

- 1. Recordings > Recycle Bin 을 클릭하여 휴지통 페이지로 갑니다.
- ✓ 원하는 파일 오른쪽의 를 클릭하여 녹화 페이지로 파일을 복구하거나 面 를 클릭하여 파일을 영구적으로 삭제할 수 있습니다.
- ✓ 원하는 파일을 선택하여 Recover 을 클릭하여 녹화 페이지로 파일을 복구하거나 Delete 를 클릭하여 파일을 영구적으로 삭제할 수 있습니다.
- ✓ Empty 를 클릭하여 파일 전체를 영구적으로 삭제할 수 있습니다.

참고 >> 기본적으로 휴지통은 삭제된 파일을 30일 미만으로 유지할 수 있으며 파일은 30일 후에 영구적으로 삭제됩니다.

# 8. Adding Enterprises (엔터프라이즈 추가하기)

시작하기 전에 >> Apply to join the enterprise 기능을 활성화 합니다.

#### 순서 〉〉

- 1. Enterprise Management > Join the enterprise 를 클릭합니다.
- 2. 엔터프라이즈 이름을 입력한 뒤, Search for 을 클릭합니다.
- 3. 엔터프라이즈 이름과 엔터프라이즈 ID 를 확인한 후 멤버십 신청(Applications for Membership)을 하십시오.
  - 기업이 신청을 수락하면 기업에 가입하여 기업이 구매한 서비스를 사용할 수 있습니다.

| 4 | search for                  |
|---|-----------------------------|
| z | Applications for Membership |

with the enterprise number

After submitting the application, please wait for the administrator approval If the enterprise does not allow users to join actively, please contact the enterprise administrator

# 9. Account Settings (계정 설정)

- 1. 우측 상단의 🔍 🕗 를 클릭하여
- 계정 설정 페이지로 들어갑니다.
- 2. 정보를 수정하고, 원하는 언어를 선택하고 문서 도움말 센터로 이동하거나 엔터프라이즈를 전화하거나 로그아웃 할 수 있습니다.

| Id New enterprise                     | 0.        |
|---------------------------------------|-----------|
| Shejigongshe<br>Not joined enterprise | Personal  |
| Personal Profile                      |           |
| Language                              | English > |
| Help Center                           |           |
| Enterprise                            |           |
| Sign Out                              |           |